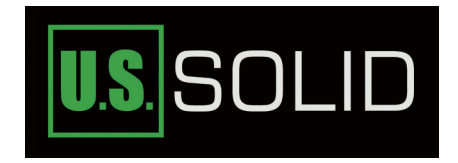

# Analytical Balance

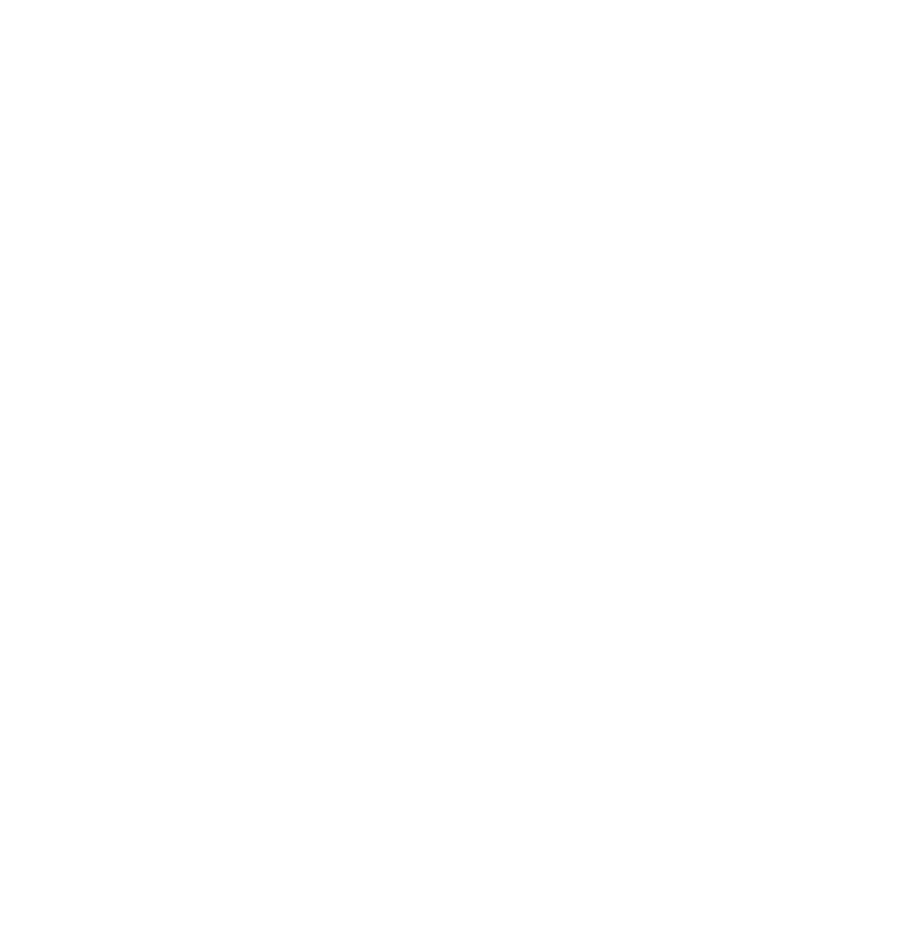

For questions or concerns, e-mail service@ussolid.com, visit www.ussolid.com, or call (800) 243-5428

## CATALOGUE

#### 01 1. INTRODUCTION

#### 07 2. PREPARATION 09 3. CALIBRATION internal calibration weight value setting Inearity calibration 12 4. OPERATION 12 piece counting percent weighing 12 unit conversion density determination dynamic weighing 17 baud rate print setting <sup>20</sup> filter level setting sensitivity setting 1 time setting 22 interface 23 5. TROUBLESHOOTING

23 6. COMPONENTS LIST

#### 1. INTRODUCTION

This analytical balance works on electromagnetic force compensation technology and micro processor which implements high speed stabilization and high reliability. It can be widely used in industry, agriculture, commerce, schools, scientific research and other institutions to quickly weighing the quality and quantity of objects.

#### Safety Precautions

Verify that the AC Adapter input voltage matches the local AC power supply. Use the scale only in dry locations.

For best results, use the scale in the specified optimum operating temperature. Use your scale with care, gently loading items to be weighed onto the center of the pan. Avoiding rough treatment will aid in the life of your scale. Do not suggest to use in below environment.

01

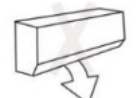

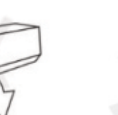

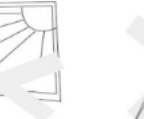

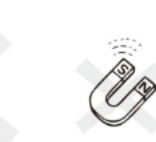

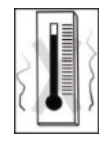

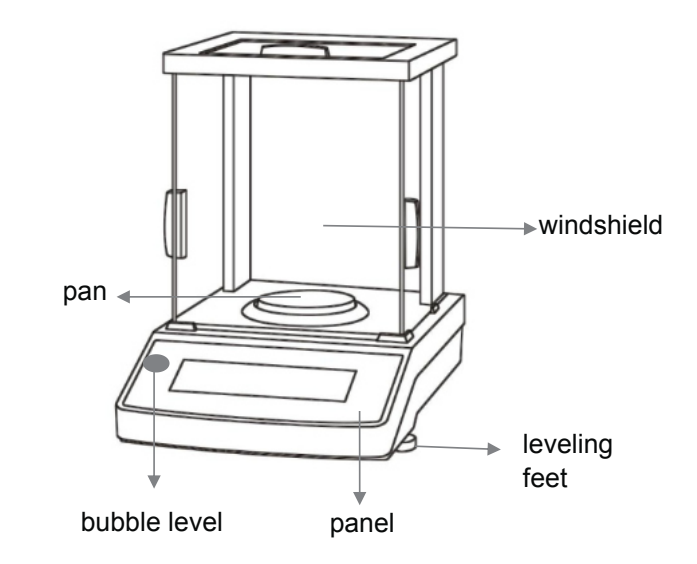

#### Button:

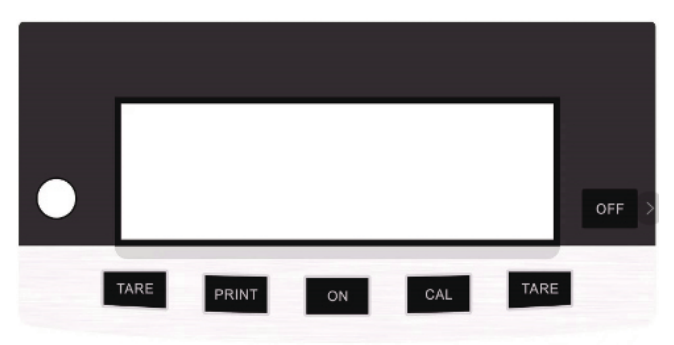

#### DISPLAY INFORMATION

|          |   | <b>%</b> | 88:8 | 8:88                    |
|----------|---|----------|------|-------------------------|
| <u> </u> | 8 |          | 88   | W1 W2<br>W W W<br>価 田 田 |

| No. | Display       | Description              |
|-----|---------------|--------------------------|
| 1   | <b></b>       | sensitivity              |
| 2   |               | Dynamic weighing         |
| 3   |               | Density<br>determination |
| 4   | <u>%</u>      | Percent weighing         |
| 5   |               | Piece counting           |
| 6   | 88:88:88      | Time setting             |
| 7   | W1            | Weight in air            |
| 8   | W2            | Weight in liquid         |
| 9   | +             | Positive weight value    |
| 10  | -             | Negative weight value    |
| 11  | 0             | Stable value             |
| 12  |               | Progress bar             |
| 13  | y<br>Ka<br>Ka | Unit display             |

## 03

#### Data sheet

## Electronic Analytical Balance(0.1mg external calibration)

| Model          | 1004  | 1204       | 2004   | 2204      | 3004       | 3204  | 4204   | 5204   |  |  |
|----------------|-------|------------|--------|-----------|------------|-------|--------|--------|--|--|
| Capacity       | 0100g | 0120g      | 0200g  | 0220g     | 0-300g     | 0320g | 0-420g | 0-520g |  |  |
| Readability    |       |            |        | 0.1       | mg         |       |        |        |  |  |
| Stable time    |       | 2s         |        |           |            |       |        |        |  |  |
| Preheating     |       | 30-60 mins |        |           |            |       |        |        |  |  |
| Weighing units |       | g/oz/ct/mg |        |           |            |       |        |        |  |  |
| Min weighting  |       | 0.1mg      |        |           |            |       |        |        |  |  |
| Repeatability  |       |            | ±0.1mg |           |            | ±0.2  | 2mg    |        |  |  |
| Linearity      |       |            | ±0.2mg |           |            | ±0.   | 3mg    |        |  |  |
| Interface      |       |            |        | RS232/USE | (optional) |       |        |        |  |  |
| Pan size       |       |            |        | φ90       | mm         |       |        |        |  |  |
| Product size   |       |            |        | 31cm*21.2 | 2cm*35cm   |       |        |        |  |  |
| N.W.           |       |            |        | 550       | )0g        |       |        |        |  |  |
| Power          |       |            |        | AC110     | /-240V     |       |        |        |  |  |

## Electronic Analytical Balance(0.1mg internal calibration)

| Model          | 1004N | 1204N      | 2004N  | 2204N     | 3004N       | 3204N | 4004N  | 5004N  |  |
|----------------|-------|------------|--------|-----------|-------------|-------|--------|--------|--|
| Capacity       | 0100g | 0120g      | 0200g  | 0220g     | 0-300g      | 0320g | 0-400g | 0-500g |  |
| Readability    |       |            |        | 0.1       | Img         |       |        |        |  |
| Stable time    |       |            |        | 2         | 2s          |       |        |        |  |
| Preheating     |       | 30-60 mins |        |           |             |       |        |        |  |
| Weighing units |       | g/oz/ct/mg |        |           |             |       |        |        |  |
| Min weighting  |       | 0.1mg      |        |           |             |       |        |        |  |
| Repeatability  |       |            | ±0.1mg |           |             | ±0.2  | 2mg    |        |  |
| Linearity      |       |            | ±0.2mg |           |             | ±0.   | 3mg    |        |  |
| Interface      |       |            |        | RS232/USE | B(optional) |       |        |        |  |
| Pan size       |       |            |        | φ90       | Dmm         |       |        |        |  |
| Product size   |       |            |        | 31cm*21.  | 2cm*35cm    |       |        |        |  |
| N.W.           |       |            |        | 55        | 00g         |       |        |        |  |
| Power          |       |            |        | AC110     | IV-240V     |       |        |        |  |

#### Data sheet

## Electronic Analytical Balance(0.01mg external calibration)

| Model          | 10035    | 10055          | 10085     | 20035X     | 20055    | 20085    |  |  |  |  |  |
|----------------|----------|----------------|-----------|------------|----------|----------|--|--|--|--|--|
| Capacity       | 100g/30g | 100g/50g       | 100g/80g  | 200g/30g   | 200g/50g | 200g/80g |  |  |  |  |  |
| Readability    |          | 0.1mg/0.01mg   |           |            |          |          |  |  |  |  |  |
| Stable time    |          | 3s             |           |            |          |          |  |  |  |  |  |
| Preheating     |          | 30-60 mins     |           |            |          |          |  |  |  |  |  |
| Weighing units |          | g/oz/ct/mg     |           |            |          |          |  |  |  |  |  |
| Min weighting  |          | 0.1mg/0.05mg   |           |            |          |          |  |  |  |  |  |
| Repeatability  |          | ±0.1mg/±0.05mg |           |            |          |          |  |  |  |  |  |
| Linearity      |          |                | ±0.2mg/±  | 0.05mg     |          |          |  |  |  |  |  |
| Interface      |          |                | RS232/USB | (optional) |          |          |  |  |  |  |  |
| Pan size       |          |                | φ90r      | nm         |          |          |  |  |  |  |  |
| Product size   |          |                | 31cm*21.2 | cm*35cm    |          |          |  |  |  |  |  |
| N.W.           |          |                | 550       | Dg         |          |          |  |  |  |  |  |
| Power          |          |                | AC110V    | -240V      |          |          |  |  |  |  |  |

## Electronic Analytical Balance(0.01mg internal calibration)

| Model          | 10035N   | 10055N         | 10085N    | 20035N     | 20055N   | 20085N   |  |  |  |  |  |
|----------------|----------|----------------|-----------|------------|----------|----------|--|--|--|--|--|
| Capacity       | 100g/30g | 100g/50g       | 100g/80g  | 200g/30g   | 200g/50g | 200g/80g |  |  |  |  |  |
| Readability    |          | 0.1mg/0.01mg   |           |            |          |          |  |  |  |  |  |
| Stable time    |          | 3s             |           |            |          |          |  |  |  |  |  |
| Preheating     |          |                | 30-60     | mins       |          |          |  |  |  |  |  |
| Weighing units |          | g/oz/ct/mg     |           |            |          |          |  |  |  |  |  |
| Min weighting  |          | 0.1mg/0.05mg   |           |            |          |          |  |  |  |  |  |
| Repeatability  |          | ±0.1mg/±0.05mg |           |            |          |          |  |  |  |  |  |
| Linearity      |          |                | ±0.2mg/±  | :0.05mg    |          |          |  |  |  |  |  |
| Interface      |          |                | RS232/USB | (optional) |          |          |  |  |  |  |  |
| Pan size       |          |                | φ90r      | nm         |          |          |  |  |  |  |  |
| Product size   |          |                | 31cm*21.2 | cm*35cm    |          |          |  |  |  |  |  |
| N.W.           |          |                | 550       | 0g         |          |          |  |  |  |  |  |
| Power          |          |                | AC110V    | ′-240V     |          |          |  |  |  |  |  |

#### Data sheet

#### Electronic Analytical Balance(1mg external calibration)

| Model          | 1003  | 2003       | 3003  | 5003          | 6003   | 10003  | 20003  |  |  |  |
|----------------|-------|------------|-------|---------------|--------|--------|--------|--|--|--|
| Capacity       | 0100g | 0200g      | 0300g | 0500g         | 0-600g | 01000g | 02000g |  |  |  |
| Readability    |       | 1mg        |       |               |        |        |        |  |  |  |
| Stable time    |       | 1s         |       |               |        |        |        |  |  |  |
| Preheating     |       | 30-60 mins |       |               |        |        |        |  |  |  |
| Weighing units |       | g/oz/ct/mg |       |               |        |        |        |  |  |  |
| Min weighting  |       | 1mg        |       |               |        |        |        |  |  |  |
| Repeatability  |       |            |       | ±1mg          |        |        | ±3mg   |  |  |  |
| Linearity      |       |            |       | ±2mg          |        |        | ±4mg   |  |  |  |
| Interface      |       |            | RS23  | 32/USB (optio | nal)   |        |        |  |  |  |
| Pan size       |       |            |       | φ90mm         |        |        |        |  |  |  |
| Product size   |       |            | 310   | cm*21.2cm*35  | cm     |        |        |  |  |  |
| N.W.           |       |            |       | 5500g         |        |        |        |  |  |  |
| Power          |       |            |       | AC110V-240V   |        |        |        |  |  |  |

## Electronic Analytical Balance(1mg internal calibration)

| Model          | 1003N | 2003N      | 3003N     | 5003N      | 6003N  | 10003N |  |  |  |  |
|----------------|-------|------------|-----------|------------|--------|--------|--|--|--|--|
| Capacity       | 0100g | 0200g      | 0300g     | 0500g      | 0-600g | 01000g |  |  |  |  |
| Readability    |       | 1mg        |           |            |        |        |  |  |  |  |
| Stable time    |       | 25         |           |            |        |        |  |  |  |  |
| Preheating     |       | 30-60 mins |           |            |        |        |  |  |  |  |
| Weighing units |       | g/oz/ct/mg |           |            |        |        |  |  |  |  |
| Min weighting  |       | 1mg        |           |            |        |        |  |  |  |  |
| Repeatability  |       |            | ±1        | mg         |        |        |  |  |  |  |
| Linearity      |       |            | ±2        | mg         |        |        |  |  |  |  |
| Interface      |       |            | RS232/USB | (optional) |        |        |  |  |  |  |
| Pan size       |       |            | φ90       | mm         |        |        |  |  |  |  |
| Product size   |       |            | 31cm*21.2 | 2cm*35cm   |        |        |  |  |  |  |
| N.W.           |       |            | 550       | )0g        |        |        |  |  |  |  |
| Power          |       |            | AC110     | V-240V     |        |        |  |  |  |  |

#### 2. PREPARATION

Put the balance on the stable desk, the desk can not be moved.
 Adjust the 2 Leveling Feet on the bottom, until the bubble is centered in the circle, then install the scale pan.

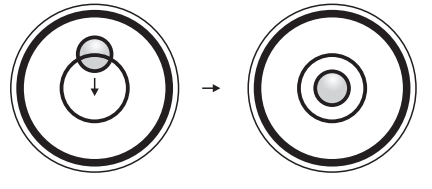

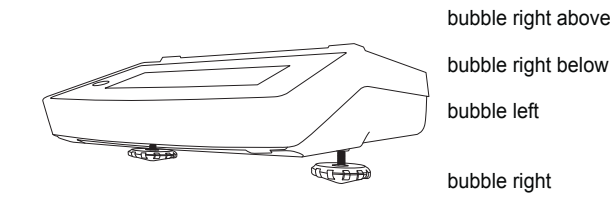

 bubble right above
 clockwise rotate two

 bubble right below
 leveling feet

 bubble left
 counterclockwise rotate left

 bubble right
 counterclockwise rotate left

 bubble right
 counterclockwise rotate left

 bubble right
 counterclockwise rotate

 bubble right
 counterclockwise rotate

 bubble right
 counterclockwise rotate

 right leveling foot
 counterclockwise rotate

 right leveling foot
 clockwise rotate left

 leveling foot
 leveling foot

#### 2 Plug in the AC adapter

Press"ON"button and the display shows"0.0000", the scale enters into the weighing mode.

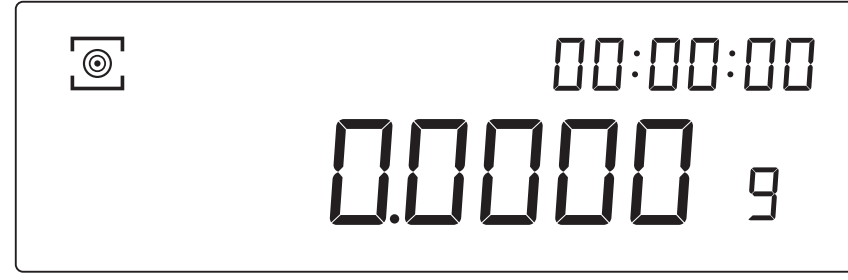

When the operating temperature changes, put the balance in the new place

for 2 hours under the "power on" state to adapt the balance to the new temperature.

Attention: If the number on display is not stable at the first usage, it is caused by the temperature difference of the environment, you can press "TARE" button repeatedly and let it stand for 30 minutes.

#### 3. CALIBRATION

<sup>3.1</sup> In order to get accurate weighing result, balance should be calibrated before the below usage scenarios.

#### 1 Before first use

- $\fbox{2}$  Balance power off for long time or power error.
- 3 After changing the operating environment.
- [4] Regularly in weighing procedure.

## 3.2 Choose the calibration (follow the sequence) Press and hold"ON"

1 when display show "SET-C" release the button.

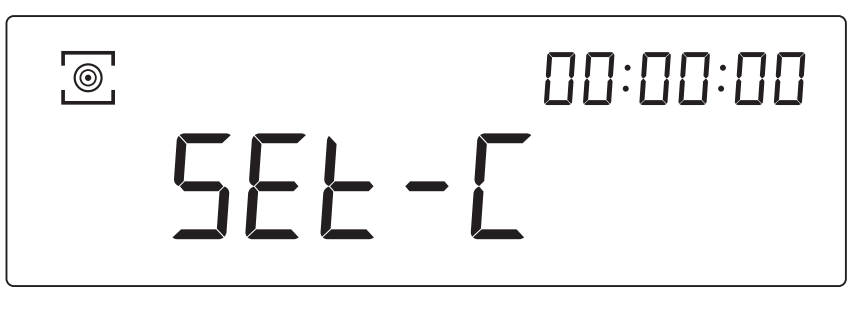

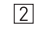

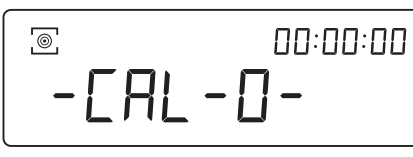

"CAL-0" external calibration (weight)

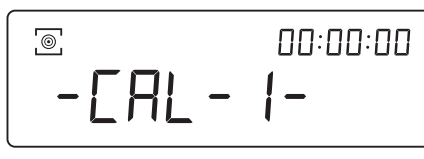

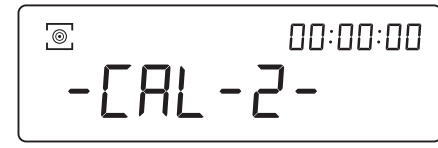

3 press "TARE" to save and exit the setup.

"CAL-1"internal calibration weight (internal calibration balance)

"CAL-2"internal calibration weight value adjustment(internal calibration balance)

- 3.3 Single-point calibration follow the sequence
- press the button"TARE", the display shows "0.0000".

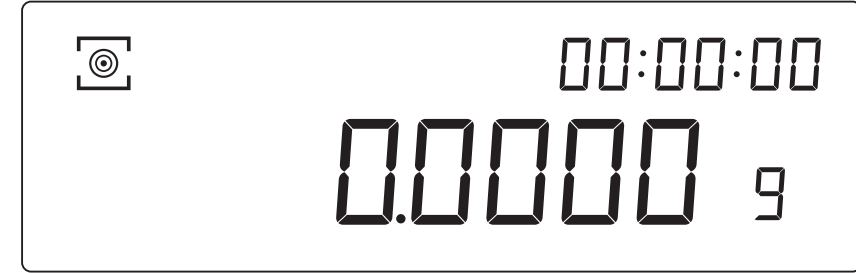

press"CAL"button, balance enters into calibration procedure,

The display shows"CAL--0", internal calibration balance will make the calibration automatically

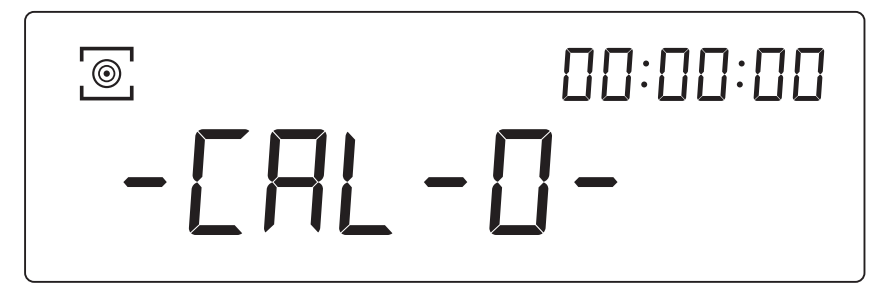

- the display shows from "CAL-0" to "CAL-200" and flashes, put on
- 3 the 200g weight for FA2204X model

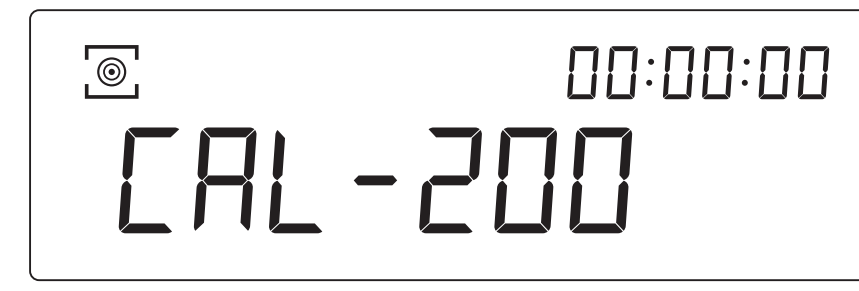

4 display shows "200.0000", remove the weight and finish the calibration.

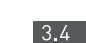

internal calibration weight value setting (internal calibration balance)

1 choose the calibration"CAL-2"(follow 3.2.2)

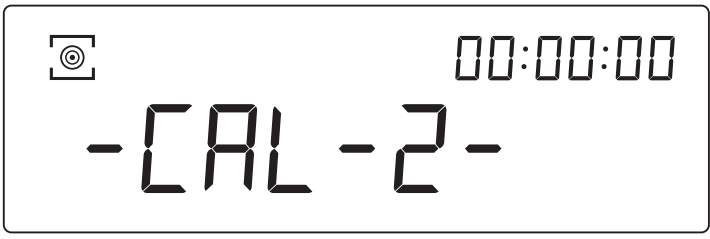

2 press "CAL" button, the display shows "CAL-DN"

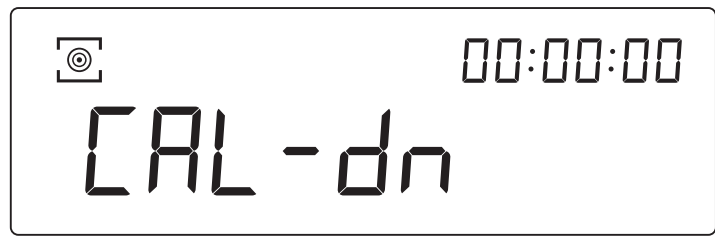

- [3] put on the standard calibration weight accordingly
- the display shows "CAL-UP", remove the weight.

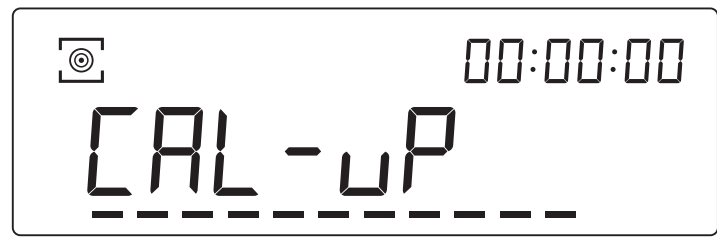

5 wait for the calibration finished, display shows"0.0000"

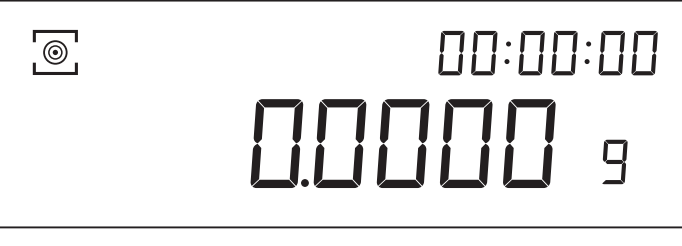

#### 3.3 Linearity calibration

Balance without loading, and display shows "0.0000", it can be operated for linear calibration.

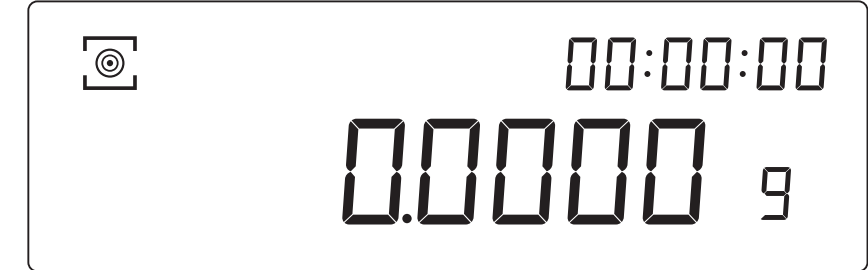

press and hold "ON" button, balance enters into main menu mode, start to change function

[2] wait to the display shows "SET-C", release the "ON" button

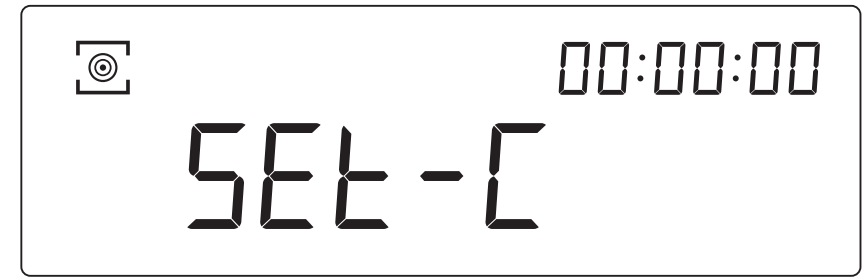

press and hold the "CAL"button for 3 seconds and release the button, the display show"LIN-0".

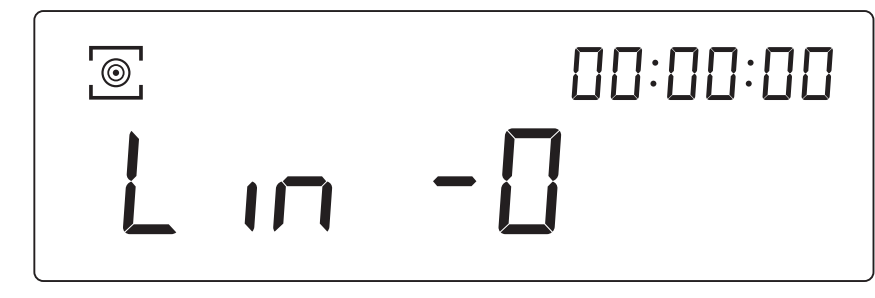

[4] put on the calibration weight accordingly, finish the calibration procedure.

#### 4. OPERATION

#### 4.1 Unit conversion

1 under the weighing interface press and hold "PRINT" to change the unit

2 the default unit:g,oz,ct,mg

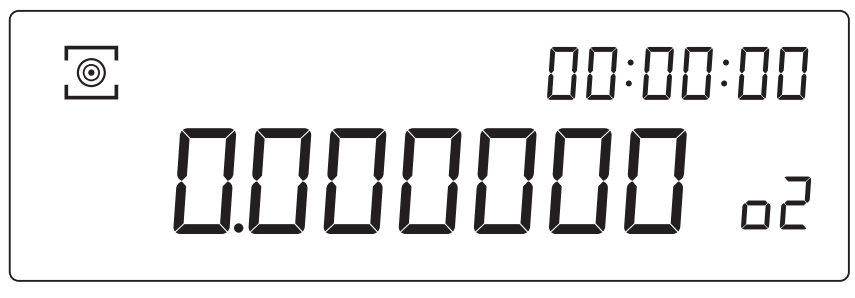

other unit is optional

4.2 piece counting -- setting

[1] press and hold"ON"button under weighing interface, balance enter into main menu.

2 wait until the display to show "SEt - 0", release the "ON" button.

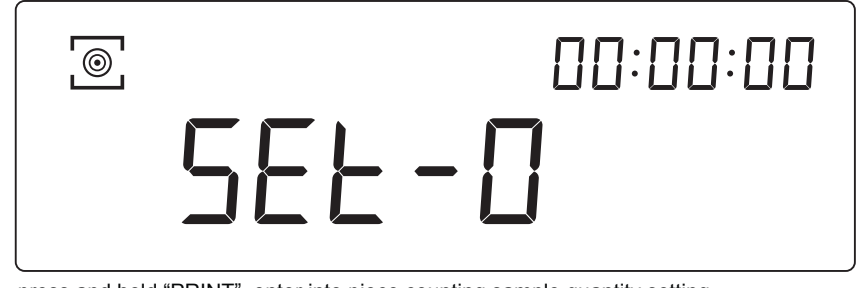

press and hold "PRINT", enter into piece counting sample quantity setting,

the display shows "-COU-\*-"

4 press and hold"PRINT"to set up piece counting sample quantity, the display will show

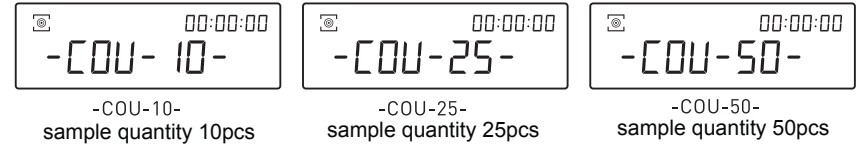

5 press"TARE"to save and exit.

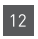

4.2 Piece counting-- weighing

press and hold "PRINT"button under weighing interface, the display shows "0 PCS"and

| <b>@</b> | <u>۵۵:۵۵:۵۵</u> |
|----------|-----------------|
|          | 🖸 PES           |

- $_{\ensuremath{[2]}}$  put the sample quantity which has been set in SET-0.
- $\frac{1}{3}$  press "ON" button to confirm the sample weight, and start weighing.
- $\boxed{4}$  If the same sample is used the second time, no re-sampling is required.

Long press "PRINT" button to exit the piece counting and return to the weighing mode.

#### 4.3 Percent weighing

press and hold"PRINT"button under weighing interface, the display

show"0.00" and %, release the "PRINT" button

| <b>®</b> | <u>%</u> | 00:00:00<br><b>00:00</b> |
|----------|----------|--------------------------|
|          |          |                          |

- put the contrast target sample on the pan
   (e.g. 100g weight), press "ON" button to save the sample weight, the display shows "100.00".
- put the contrast on the pan (e.g.50gweight), the figure on the display is the percentage of contrast

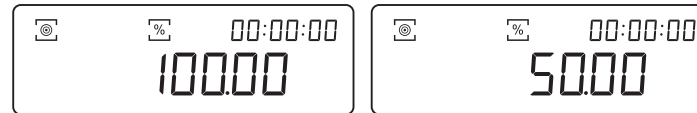

If the same contrast is used the second time, no re-sampling is required. Long press "PRINT" button to exit the percent weighing and return to the weighing mode.

- 4.4 Density determination (need gravity kit, optional) -- density weighing setting
- $\hfill \hfill \hfill$
- 2 when the display shows"SET-d", release the button.

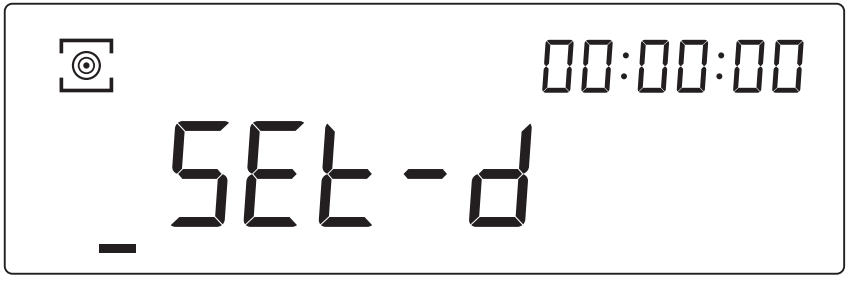

press and hold "PRINT", enter into density weighing setting, the display shows "-dEn-\*-"
 press and hold "PRINT to set up density determination, display shows:

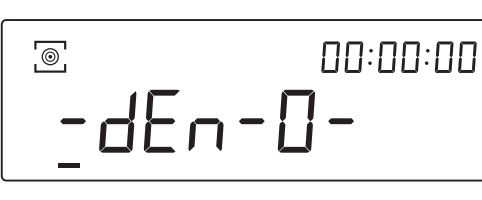

-dEn-0- close density weighing

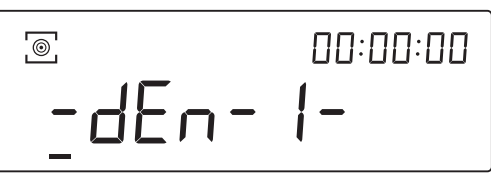

-dEn-1- open solid density weighing

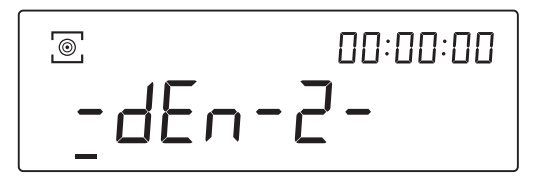

-dEn-2- open liquid density weighing

5 press"TARE"to save and exit the setup, display shows W1 in the right corner

#### 4. OPERATION

**4.4** Solid density determination: (-dEn-1-)

- 1 set up auxiliary liquid density value
- $\fbox{2}$  press and hold"ON"button under  $\fbox{2}$  , balance will enter into the main menu and change
- 3 release the "ON"button until the display shows "SEt-d",

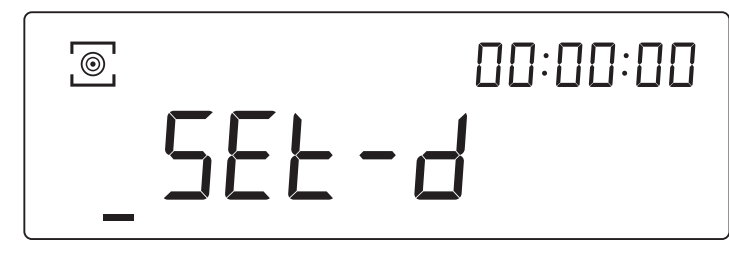

- [4] press and hold "CAL"button, enter into auxiliary liquid density value setting
- Press and hold"CAL"button to increase, press and hold"PRINT" button to decrease [5] press"TARE"to save the density value and exit
- 6 display shows W1, put the sample on the pan in air (e.g.screw sample)

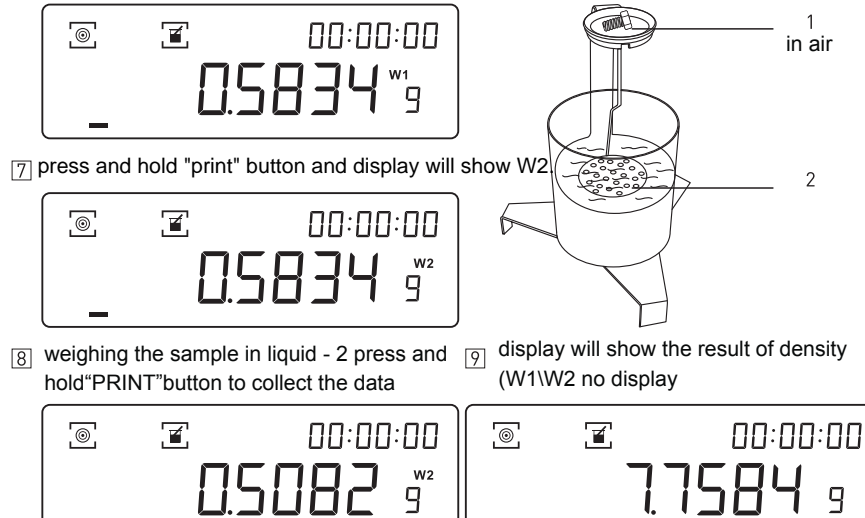

- no press and hold"RPINT"to exit density result
- Follow 4.4 setting, set the density weighing to "-dEn-0-", press "TARE" button to exit density determination.

- **4.5** Dynamic weighing function--- dynamic weighing setting press and hold"ON" button under weighing interface, the balance
- $\hfill\square$  enters into the main menu mode.
- [2] release the "ON" button until the display shows "SET-5",

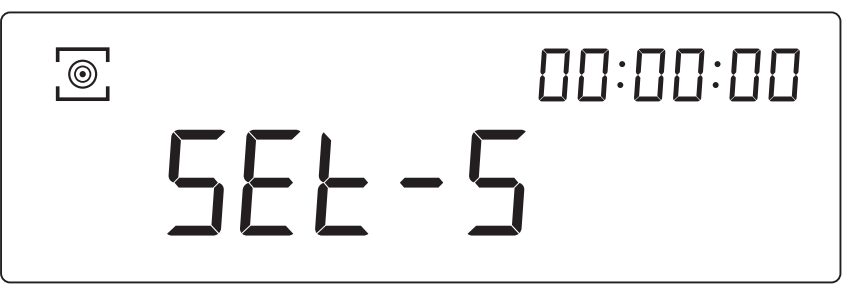

- gress and hold"RPINT"enter into dynamic weighing sampling time setting display shows "-COU-\*-".
- 4 press and hold "PRINT" to set up dynamic weighing sampling time, display shows:

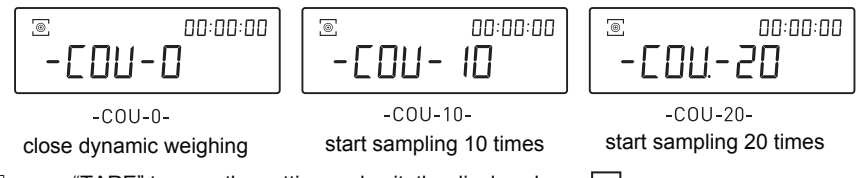

5 press"TARE" to save the setting and exit, the display shows

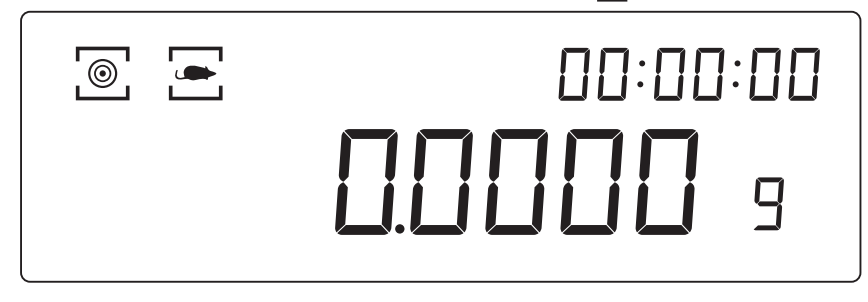

#### 4. OPERATION

- 4.5 Dynamic weighing function -- dynamic weighing
- 1 put the sample on the pan.
- press and hold "PRINT" above 3 seconds, will flash, the dynamic weighing starts.
- 3 stop flashing, weighing end, display shows the final result.

- [4] press and hold"PRINT"to exit.
- 5 Follow 4.5 setting, set the dynamic weighing to "-dEn-0-", exit dynamic weighing.

#### 4.6 Baud rate setting

- \_\_\_\_ press and hold"ON" button under weighing interface, the balance enters into the main menu mode
- $\fboxtext{2}$  release "ON" button until the display shows "SET-F",

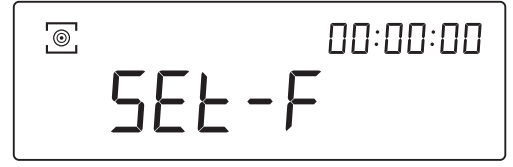

- 3 press and hold"PRINT"to enter into baud rate setting, display shows:"F-\*\*\*\*"
- $\fbox{4}$  press and hold "PRINT" to set up baud rate, the display shows:

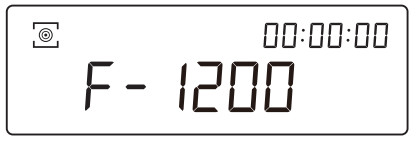

F-1200 baud rate 1200

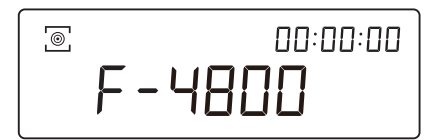

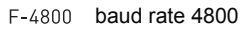

F-9600 baud rate 9600

F-2400 baud rate 2400

F-2400

F-9600

0

0

00:00:00

#### 4.7 Print setting

- press and hold"ON"button under weighing interface, the balance enters into the main menu mode.
- 2 release"ON"button until the display shows "SET-P",

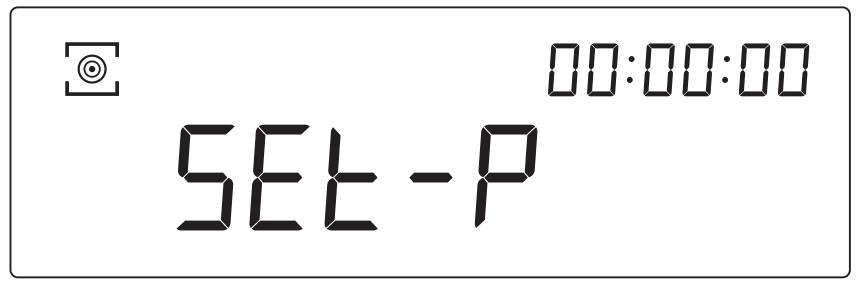

- [3] press and hold"PRINT"to enter into print setting, display shows "-Prt-\*-".
- [4] press and hold"PRINT"to set up print model, display shows:

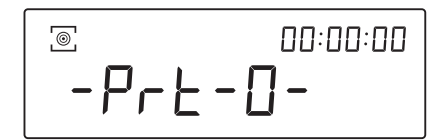

-Prt-0- press "PRINT" printing

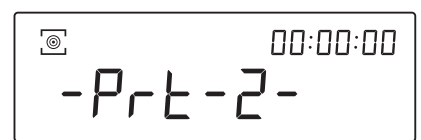

-Prt-2- interval 1s continuously printing

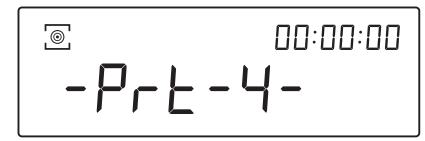

-Prt-4- interval 3s continuously printing

5 press"TARE"to save the setting and exit.

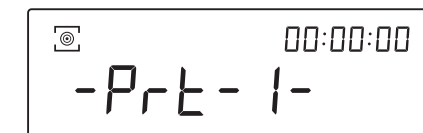

-Prt-1- interval 0.5s continuously printing

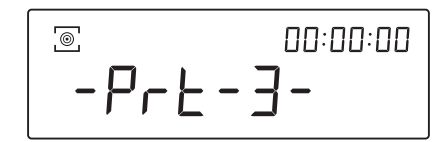

-Prt-3- interval 2s continuously printing

5 press"TARE"to save the setting and exit.

17

#### 4.8 sensitivity setting

- press and hold"ON"button under weighing interface, the balance enters into the main menu mode.
- 2 release"ON"button until the display shows "SET-A",

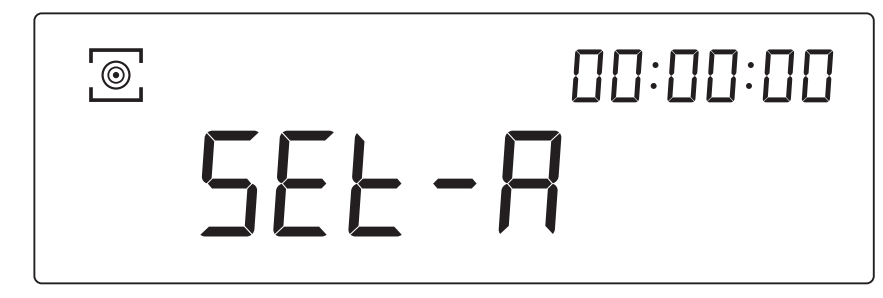

0

0

-ASD-3-

-854-1-

-854-3-

-ASD-1-high sensitivity

<u>\_\_\_\_\_</u>

<u>\_\_\_\_\_</u>

- 3 press and hold"PRINT"to enter into sensitivity setting, display shows "-ASD-\*-".
- [4] press and hold"PRINT" to set up sensitivity, the display shows.

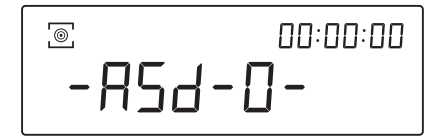

-ASD-0- highest sensitivity

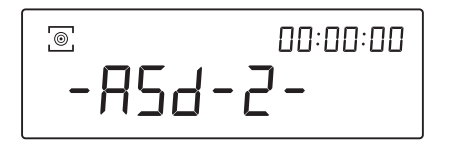

-ASD-2- medium sensitivity

5 press"TARE"to save the setting and exit.

REMARK: factory setting sensitivity "-ASD-3-", suitable for most using environment. Higher sensitivityÿrequired better environment. Do not adjust the sensitivity without consulting the factory.

#### 4.9 Filter level setting

- press and hold"ON"button under weighing interface, the balance enters into the main menu mode.
- 2 release"ON"button until the display shows "SET-1",

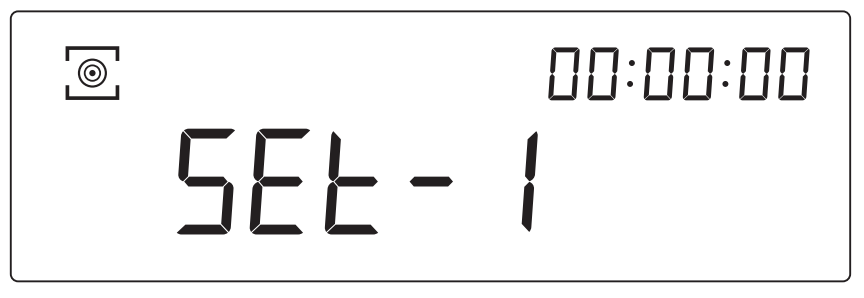

3 press and hold"PRINT"button to enter into filter level setting, the display shows"-Int-\*-". press and hold"PRINT"button to set up filter level, the display shows:

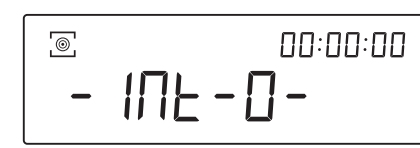

-Int-0- filter level highest

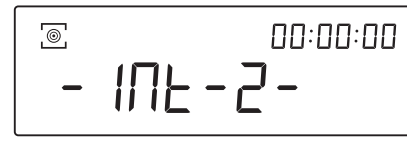

-Int-2- filter level medium

-Int-1- filter level high

0

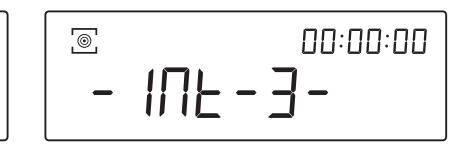

- INE - I-

<u>\_\_\_\_\_</u>

-Int-3- filter level low

5 press"TARE" to save the setting and exit.

REMARK: filter level is the internal calculating time of balance, factory setting is "-Int-2-", do not change it by yourself without professional instruction.

19

20

#### 4.10 Time setting

press and hold"ON"button under weighing interface, the balance enters into the main menu mode.

2 release"ON"button until the display shows "SET-T",

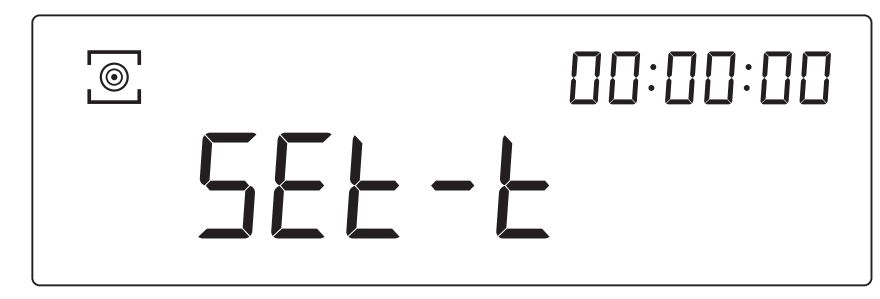

press and hold"PRINT"button to enter into clock setting, the display shows"-CLOC-\*-".
 press and hold"PRINT"button to set up time, display shows:

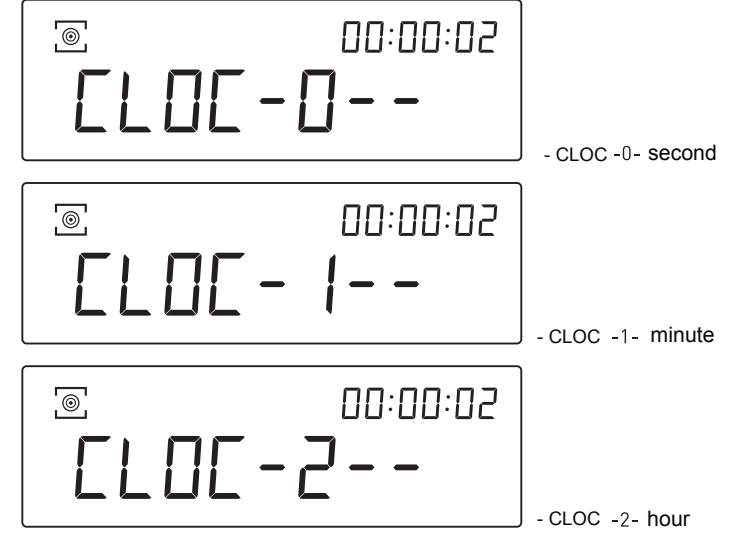

5 Press "CAL" button to increase, press"ON"button to decrease.6 press "TARE" to save the setting and exit.

#### 4.11 Interface

#### RS232 interface

#### Connection

| Balance (9 p | ins) | PC/Printer (9 pins) |
|--------------|------|---------------------|
| RXD (Input)  | 2    | 2                   |
| TXD (Output) | 3    | 3                   |
| GND (Ground) | 5    | 5                   |

- The baudrate by default is 9600 bps (see Baudrate setting)

- Data format: 10 bits, 0 as start bit, 1 as stop bit, 8 digits (ASCII code) - No odd and even numbers adjusting

- Data output: by default is continuous mode. The data ouput mode can be changed into press output, timing output and continuous output (see Data output setting)

- Output data format

| 1                    | 2    | 3    | 4    | 5    | 6                 | 7                 | 8    | 9    | 10   | 11   | 12   | 13   | 14     | 15           |
|----------------------|------|------|------|------|-------------------|-------------------|------|------|------|------|------|------|--------|--------------|
| Type<br>or<br>Àda ta | data | data | data | data | data<br>or<br>dot | data<br>or<br>dot | data | data | data | unit | unit | unit | return | Line<br>feed |

## 5.TROUBLESHOOTING

| Problem          | Cause                                                                                                    | Solution                                                                                                    |
|------------------|----------------------------------------------------------------------------------------------------|----------------------------------------------------------------------------------------------------|
| No display       | No power supply;<br>Fuse damaged;<br>Power transformer is damaged;                                                                                                    | Plug in adapter; Change the<br>fuse;<br>Change the power transformer;<br>If problem persists, send the<br>balance to the Technical<br>Service for repair.                                     |
| Unstable display | Bad working conditions; Air flow<br>Something between the scale pan<br>and working table.<br>The power exceeds its permissible<br>value and is unstable;<br>Static electricity | Improve the working condition,<br>Close the windshield;<br>Remove the pan and clean well<br>the balance surface;<br>Connect the balance to power<br>supply 110-220 V AC<br>Static Elimination |
| Poor accuracy    | Improper calibration<br>The weight of the recipient has<br>not been tared<br>Big temperature difference<br>The balance is not horizontal                                       | Make calibration Make<br>tare<br>Put into suitable<br>enviroment Adjust level of<br>balance                                                                                                   |

## 6. COMPONENTS LIST

| Balance            | 1 |
|--------------------|---|
| Balance pan        | 1 |
| Adapter            | 1 |
| Instruction manual | 1 |
| Weight(external    | 1 |
| calibration) glove | 1 |